#### COMPUTER HELP

#### How to Sync Files and Folders from OneDrive on PC

**PURPOSE:** How to automatically sync the Desktop, Documents, and Pictures folders within Windows to your OneDrive account.

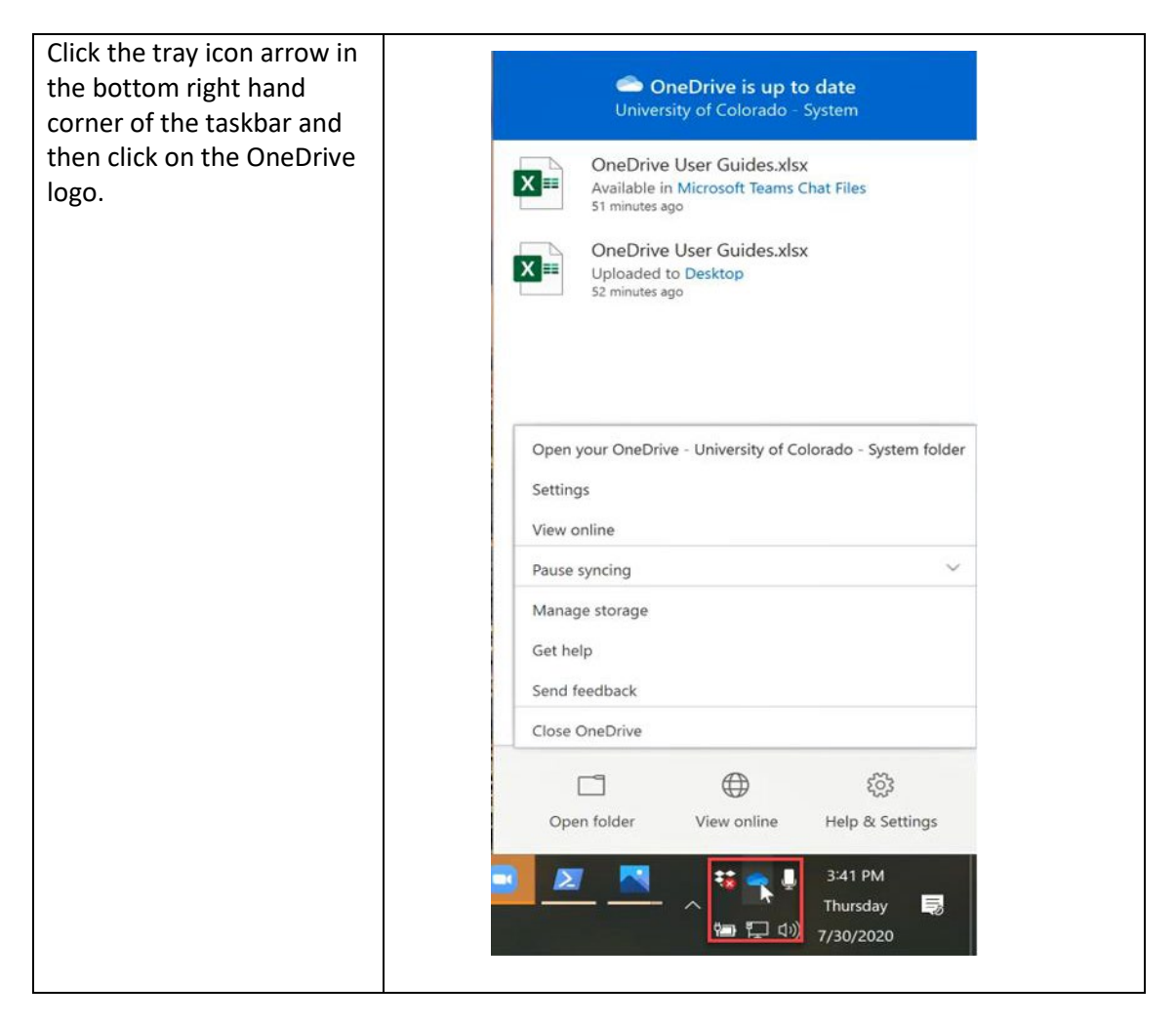

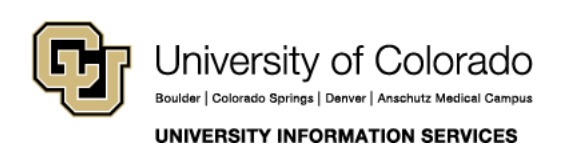

Contact UIS Call: 303.860.4357 Email: help@cu.edu

#### COMPUTER HELP

| Within this menu go to<br>Help and Settings on the<br>bottom right, and then<br>Settings within that menu.                          | OneDrive is up to date<br>University of Colorado - System     OneDrive User Guides.xlsx<br>Available in Microsoft Teams Chat Files<br>S1 minutes ago     OneDrive User Guides.xlsx<br>Uploaded to Desktop<br>S2 minutes ago             | OneDrive is up to date University of Colorado - System      OneDrive User Guides.xlsx     Available in Microsoft Teams Chat Files     S1 minutes ago      OneDrive User Guides.xlsx     Uploaded to Desktop     S2 minutes ago |
|----------------------------------------------------------------------------------------------------|----------------------------------------------------------------------------------------------------|----------------------------------------------------------------------------------------------------|
|                                                                                                    | Open your OneDrive - University of Colorado - System folder<br>Settings<br>View online<br>Pause syncing ~<br>Manage storage<br>Get help<br>Send feedback<br>Close OneDrive<br>Close OneDrive<br>Open folder View online Help & Settings | Open your OneDrive - University of Colorado - System folder<br>Settings<br>View online<br>Pause syncing ~<br>Manage storage<br>Get help<br>Send feedback<br>Close OneDrive<br>Open folder View online Help & Settings          |
| In the new window that<br>has opened, go to the<br><b>Backup</b> tab on the top and<br>then select <b>Manage</b><br><b>backup</b> . | Microsoft OneDrive<br>Settings Account Backup Network O<br>Important PC Folders<br>Back up my files in the Desktop, Documer<br>and Pictures folders to OneDrive, so they<br>protected and available on other devices.                   | fice About<br>hts, Manage backup<br>Manage backup<br>OK Cancel                                                                                                    |

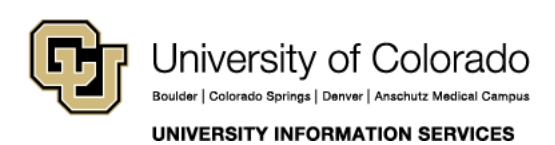

Call: 303.860.4357 Email: help@cu.edu

#### COMPUTER HELP

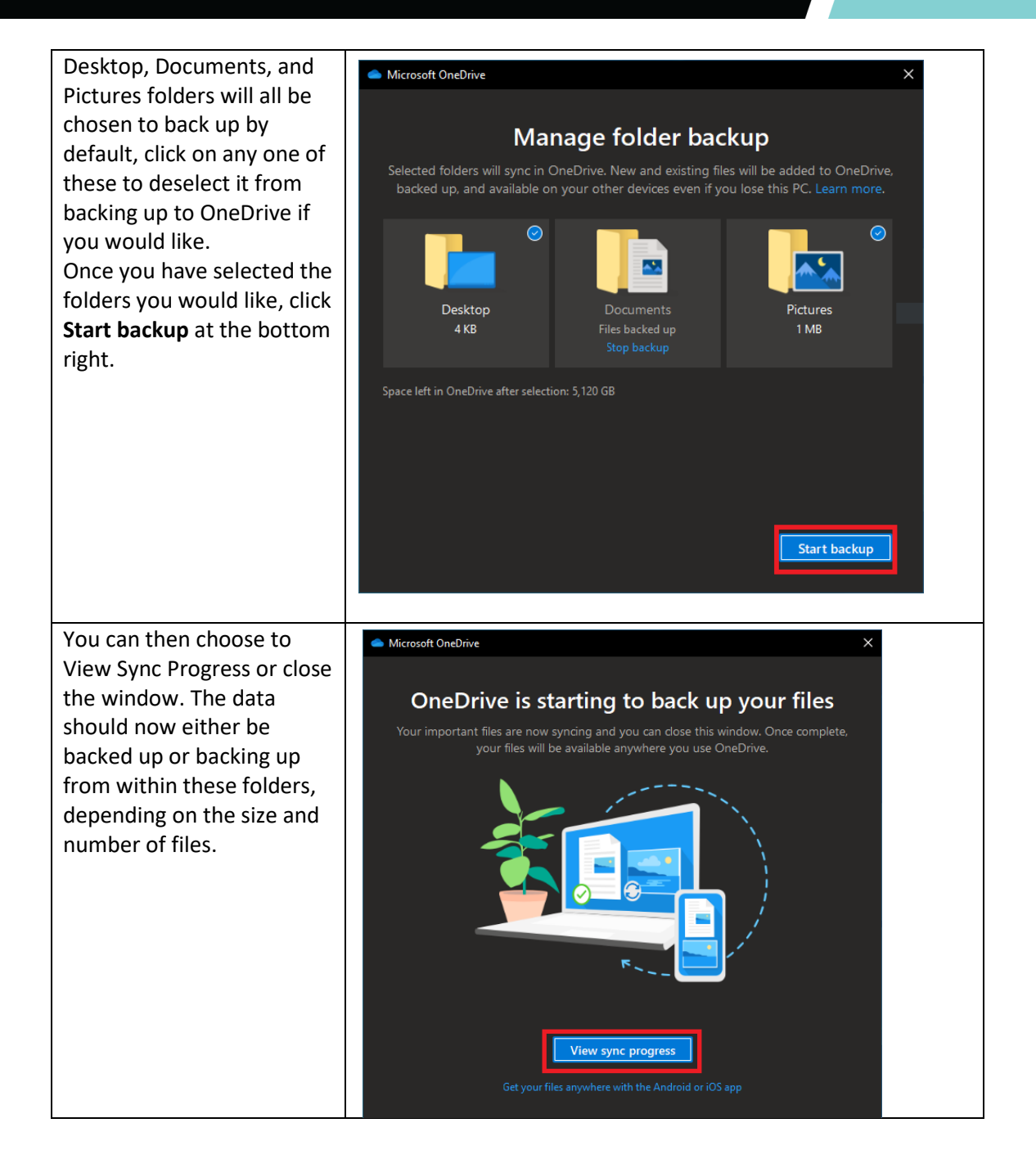

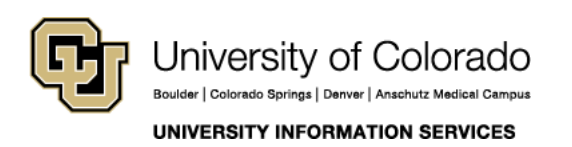

Call: 303.860.4357 Email: help@cu.edu

### COMPUTER HELP

If you need additional verification that a folder or file has synced, or if you need to access folders and files from a different device, sign into OneDrive online at office.com using your CU credentials (<u>username@cu.edu</u>, and password).

| iii OneDrive      |              |                                     |
|-------------------|--------------|-------------------------------------|
| Search everything | + New $\sim$ | $\overline{\uparrow}$ Upload $\lor$ |
| OneDrive          |              | Folder                              |
| Files             |              | Word document                       |
| Recent            |              | Excel workbook                      |
| Photos            |              | PowerPoint presentation             |
| Shared            |              | 🗊 OneNote notebook                  |
| Recycle bin       |              | Excel survey                        |
|                   |              | Plain text document                 |

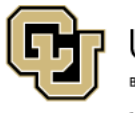

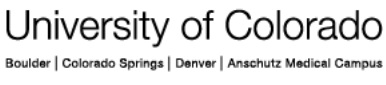

UNIVERSITY INFORMATION SERVICES

Contact UIS

Call: 303.860.4357 Email: help@cu.edu